# **ACTIVATING & REGISTERING YOUR P-CARD**

This document explains how to activate your P-Card and register it on the Bank of America (BAML) site. Please complete the instructions in the order below.

## MENU/OVERVIEW

Step 1. P-Card Activation Step 2. Create a BAML Account and Register P-Card Step 3. Set Up Alerts

## STEP 1. P-Card Activation

## IMPORTANT:

- You MUST use the automated system to activate your P-Card and AVOID talking to an actual person. A person will likely ask you several questions to verify your identity and, as your application was partially completed by the university, you may not have the correct answers.
- Sometimes the activation prompts change. If you have issues, contact Bill Kephart.
- 1. Call the activation # on the card.
- 2. At prompt, enter your "full account number" (the full credit card number).
- 3. At prompt for phone #, use 217-300-3943
- 4. NOTE: That's Bill Kephart's office phone; it was listed as the contact phone on your P-Card application.
- 5. You should then be asked to enter your "Account Verification Code/ID" use your **COMPLETE \*UIN\*, all 9-digits**.
- 6. At prompt, create a PIN.
- 7. At this point you should get a message that card has been activated.
- 8. Sign you card! Then...
- 9. Send an EMAIL with subject "P-Card Activated" to Bill Kephart (kephrt@illinois.edu).

**TIP:** Concerned about forgetting your PIN? A safe way to keep it with your card is to write it disguised as a phone number or date along with a few other #s.

## END OF STEP 1 ------

## Step 2. Create a BAML Account and Register P-Card

Registering you P-Card on the BAML site will allow you to:

- Locate your PN if you forget it.
- Set up alerts to notify you when your P-Card is charged.
- View pending and final charges BEFORE they appear in Chrome River.

### 1. Open the following link: <u>https://spacardportal.works.com/gar/login</u>

- 2. Bookmark it!
- 3. Select "Register a Card"

| BANK OF AMERICA 🦘                                                                                                    |                                                                                                    | Ø 📞                                                                                                    |
|----------------------------------------------------------------------------------------------------|----------------------------------------------------------------------------------------------------|----------------------------------------------------------------------------------------------------|
| Global Card Access         User ID         1         Password         Sign in         Forgot ID/Password         Where the status of the status of the existing application.         Apply for a new card or check the status of an existing application.         Apply now > | Register a Card         Register row >                                                                                    | GCA Mobile App<br>Manage your account and view key information<br>from your mobile device. The GCA App is<br>available for both iOS and Android. |
| Mobile Wallet<br>Add your corporate card to Mobile Wallet for<br>faster, more secure and touch-free purchases.<br>Learn more                                                                                                    | Digital Statements No more looking through paper piles. Your current and past statements are available online. Learn more | Helpful Resources     Do you have a question? We have helpful tips, instructions and answers to frequently asked questions.     Learn more       |

#### 4. Enter your P-Card account number as directed.

| BANKC             | FAMERICA 🦅                                                |
|-------------------|-----------------------------------------------------------|
| Global Car        | d Access                                                  |
| New Liser Ro      | poistration                                               |
| New User Re       | gistration                                                |
| Enter your corpor | ate card number or your company's billing account number. |
| •••••             | •••••                                                     |
|                   |                                                           |
|                   | Ganad                                                     |

- 5. Verify your P-Card details and choose "Employee ID" from the dropdown.
- 6. Enter your UIN in the Employee ID field.

| Verifv Your Card                                 |   |   |
|--------------------------------------------------|---|---|
| 1                                                | 2 |   |
| Card Number                                      |   |   |
| *****6760                                        |   |   |
| Expiration Date                                  |   |   |
| 02 ~ 2023                                        |   | ~ |
| Security Code                                    |   |   |
| •••                                              |   | ? |
| Select an option below to complete verification. |   |   |
| Employee ID                                      |   | ~ |
| Enter your employee ID below.                    |   |   |
| Enter UIN                                        |   |   |

7. Choose username, password, and security questions.

| BANK OF AMERICA                                                                                       |
|----------------------------------------------------------------------------------------------------|
| Global Card Access                                                                                    |
| Create Your Account                                                                                   |
| 12                                                                                                    |
| Create a User ID                                                                                      |
|                                                                                                    |
| Create a Password                                                                                     |
|                                                                                                    |
| Confirm Password                                                                                      |
|                                                                                                    |
| Select and answer three security questions. These will be used to verify your identity.<br>Question 1 |
| What street did you grow up on?                                                                       |
| Answer 1                                                                                              |
|                                                                                                    |
| Question 2                                                                                            |
| Which state was your spouse born in?                                                                  |
| Answer 2                                                                                              |
|                                                                                                    |
| Question 3                                                                                            |
| What is the name of the first organization that you belonged to?                                      |
| Answer 3                                                                                              |
|                                                                                                    |
| Continue Cancel                                                                                       |
|                                                                                                    |

# 8. Enter name and @illinois.edu email.

| Hobal Card Access     |                       |   |
|-----------------------|-----------------------|---|
| nter Your Information |                       |   |
| 1                     | 2                     | 3 |
| First Name            | Топуа                 |   |
| Middle Name           | Anna                  |   |
| Last Name             | Bernstein             |   |
| Employee ID           | Optional              |   |
| Email Address         | tbernste@illinois.edu |   |

## 9. Accept terms.

| BANK OF AMERICA 🚧                                                                                                    |
|----------------------------------------------------------------------------------------------------|
| Global Card Access                                                                                                    |
| Terms and Conditions - Individual Account                                                                                                    |
| By clicking the Accept button below:                                                                                                    |
| 1. You agree to the Terms of Use.                                                                                                    |
| 2. You agree to receipt in electronic form within online PIN Check of the Terms of Use, all updates to the Terms of Use and all disclosures, notices and other communications regarding online PIN Check.                             |
| 3. You represent to the Bank that the computer you intend to use in connection with Online PIN Check meets the software requirements described under the Settings link for optimal performance or that the computer online PIN Check. |
| After you have enrolled, you can withdraw your consent to the Terms of Use by calling customer service. However, withdrawing your consent means you will no longer be able to access online PIN Check.                                |
| Computer Requirements                                                                                                    |
| To ensure you have the best experience using Online PIN Check and get the most current security features to protect your personal and account information online, we ask that you have:                                               |
| An IBM- or Macintosh-compatible computer                                                                                                    |
| A printer or sufficient computer disk space to save copies of documents                                                                                                    |
| Internet access                                                                                                    |
| Internet browser that supports HTML 4.0, has 128-bit SSL encryption, is JavaScript-enabled, and meets the following requirements:                                                                                                    |
| For PC using Windows NT, 2000, ME, XP, Vista, or Win 7:                                                                                                    |
| Microsoft Internet Explorer 11                                                                                                    |
| Firefox 3 and higher                                                                                                    |
| Chrome 3.0 and higher                                                                                                    |
| Accept Decline                                                                                                    |

10. After you accept the terms, you'll be returned to the home screen.

# 11. Log in.

| User ID                                                                                                    |                                                                                                    |                                                                            |
|----------------------------------------------------------------------------------------------------|----------------------------------------------------------------------------------------------------|----------------------------------------------------------------------------|
| Password                                                                                                    |                                                                                                    |                                                                            |
|                                                                                                    |                                                                                                    |                                                                            |
| Sign in                                                                                                    |                                                                                                    | and and a second                                                           |
| Forgot ID/Password                                                                                             |                                                                                                    |                                                                            |
| Apply for a New Card<br>Apply for a new card or check the status of an<br>existing application.<br>Apply now > | ■ Register a Card<br>Register your corporate credit card or corp<br>billing account.<br>Register now > | orate GCA Mobil<br>Manage your ac<br>from your mobile<br>available for bot |
|                                                                                                    |                                                                                                    |                                                                            |
| Mobile Wallet                                                                                                  | Digital Statements                                                                                     |                                                                            |

12. At first login, you'll be sent an email with a verification code.

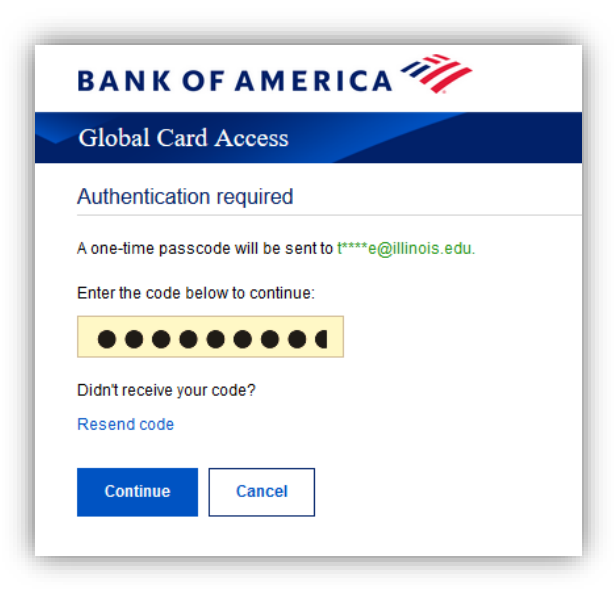

# 13. Once verified, you'll be taken to the screen below. From this point on, you should only need to login to access this page, no other verification will be needed.

**IMPORTANT:** Like other secure sites, unique to each visit BAML adds additional garbage characters to your password once you submit it (you should see a string of additional dots in the field each time you visit). You'll likely need to clear those password dots and re-enter with each visit. Your browser may prompt you to save your password each time, but don't bother, because it will save your password PLUS all the garbage characters – which change with every visit – so it will not be useful the next time you try to log on.

| BANKOFAI         | MERICA 🚧                                                                                                    |              |                                           | WILLIAM LOYD KEPHAR    |
|------------------|----------------------------------------------------------------------------------------------------|--------------|-------------------------------------------|------------------------|
| Global Card Acce | ess                                                                                                    |              |                                           |                        |
| Home Alerts P    | IN Check Card Manager                                                                                           | nent         |                                           |                        |
| Account Summa    | ігу                                                                                                    |              | Balances as of Oct 06, 2021, 11:07 AM CDT | My tasks               |
| WILLIAM L KEPHAF | RT - 5656                                                                                                    |              |                                           | No tasks at this time. |
| Current balance  | Available credit                                                                                                | Credit limit |                                           |                        |
| 1,022.93         | 13,914.29                                                                                                    | 15,000.00    |                                           |                        |
|                  |                                                                                                    |              |                                           | Quick actions          |
| 🕀 Recent activit | by a second second second second second second second second second second second second second second second s |              |                                           | View your PIN          |
|                  | y                                                                                                    |              |                                           | Change your PIN        |
|                  |                                                                                                    |              |                                           | Manage alerts          |
|                  |                                                                                                    |              |                                           | Lock card              |
|                  |                                                                                                    |              |                                           | View statements        |
|                  |                                                                                                    |              |                                           |                        |

END OF STEP 2 ------

## Step 3. Set Up Alerts

**\*\*\***The best way to prevent fraud - and all the extra work it creates - is to set-up alerts.

1. Starting on the home page, select "Manage alerts" (circled below).

| BANKOFAM          | IERICA 🥎           |              |                                           | • WILLIAM LOYD KEPHAR  |
|-------------------|--------------------|--------------|-------------------------------------------|------------------------|
| Global Card Acces | s                  |              |                                           |                        |
| Home Alerts PIN   | Check Card Managem | ent          |                                           |                        |
| Account Summar    | у                  |              | Balances as of Oct 06, 2021, 11:07 AM CDT | My tasks               |
| WILLIAM L KEPHART | r - 5656           |              |                                           | No tasks at this time. |
| Current balance   | Available credit   | Credit limit |                                           |                        |
| 1,022.93          | 13,914.29          | 15,000.00    |                                           | Quick actions          |
|                   |                    |              |                                           | View your PIN          |
| Recent activity   | 1                  |              |                                           | Change your PIN        |
|                   |                    |              | C                                         | Manage alerts          |
|                   |                    |              |                                           | LOCK Caru              |
|                   |                    |              |                                           | View statements        |

2. On the Transactions Activity tab (circled), Turn ON alert for "Transaction is made online." THIS ALERT IS REQUIRED.

The envelope icon should offer a dropdown which allows text message alerts rather than email. OPTIONAL: Feel free to select any other notifications you might find useful.

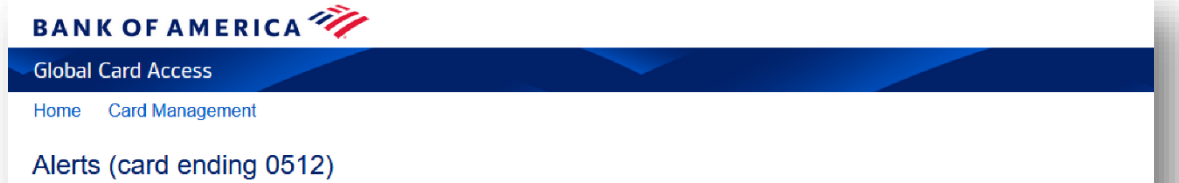

| Transaction activity Account activity                                       |           |                  |          |     |
|-----------------------------------------------------------------------------|-----------|------------------|----------|-----|
| Alert                                                                       | Send to 😮 |                  | Settings |     |
| Cash is withdrawn                                                           | @         |                  |          | Off |
| Transaction is declined                                                     | (@        |                  |          | Off |
| Transaction exceeds my specified amount                                     | @         |                  |          | Off |
| Transaction is made online                                                  | `@´       | <b>REQUIRED!</b> |          | On  |
| Transaction is made by phone or mail                                        | @         |                  |          | Off |
| Transactions where merchant is based in<br>another country (choose up to 3) | <u>`@</u> |                  |          | Off |
| Transactions where merchant is based in                                     | @         |                  |          | Off |

3. Select the Account Activity tab (circled). The choices here are OPTIONAL, but you may find it useful to select a BALANCE alert to let you know when you're reaching your \$5,000 spending limit. You can choose any amount.

| ANK OF AMERICA 💞                                                           |            |          |
|----------------------------------------------------------------------------|------------|----------|
| lobal Card Access                                                          |            |          |
| ome Card Management                                                        |            |          |
| lerts (card ending 0512)                                                   |            |          |
| Transaction activity                                                       |            |          |
| Alert                                                                      | Send to 😧  | Settings |
| Card is requested or reissued on my<br>account                             | <u>`@`</u> | Off      |
| Personal information changed on my<br>account                              | <u>`@`</u> | Off      |
| Payment due in xx days                                                     |            | Off      |
| Payment posted                                                             |            | Off      |
| Payment not made by due date                                               | <u>`@</u>  | Off      |
| Credit available is less than my specified<br>amount                       |            | Off      |
| Balance reaches or exceeds the specified<br>percentages of my credit limit | <u>`@</u>  | Off      |
| Balance reaches or exceeds my specified amount                             | OPTIONAL   | Save     |
| 4500                                                                       |            | Cancer   |

- 4. Done! Log out.
- 5. Send an EMAIL with subject "Registered on BAML" to Bill Kephart (kephrt@illinois.edu).
- 6. You're all set to start your tax-exempt shopping!

END OF STEP 3 -----